## Painel de Manutenção DIFAL e FCP

Para acessar o painel de manutenção do DIFAL e FCP vá até o menu Fiscal > Escrituração Fiscal ICMS > Painel de Manutenção - DIFAL / FCP.

Lembrando que essa nova tela depende de permissão que deverá ser liberada no grupo de usuários (menu Cadastros > Usuários > Grupo de Usuários > Módulos)

A Para que o Painel de Manutenção - DIFAL/FCP possa ser visualizado é necessário que a opção "Enviar dados da apuração do DIFAL/FCP EC 87/2015 à EFD ICMS/IPI" que se encontra no menu Configurações > Filiais > EFD > SPED > DIFAL/FCP esteja marcada, caso contrário, essa tela estará desabilitada.

## Grade de apresentação da aba controle de débito - saídas

| lia<br>2 - FARMA TESTE( ) |                                                                  |                      | Periodo<br>Março | • 20*         | 17 💌            | Pesquisar (F3) |              |                |
|---------------------------|------------------------------------------------------------------|----------------------|------------------|---------------|-----------------|----------------|--------------|----------------|
| le de dét                 | pitos (saídas) Controle de créditos (entrad                      | las)                 |                  |               |                 |                |              |                |
|                           |                                                                  |                      |                  |               |                 |                |              | DIFAL de d     |
|                           | Destino                                                          |                      | Documento        |               | DIFAL de origem | l l            | Dados de i   |                |
| UF                        | Nome                                                             | CPF/CNPJ             | Número NF-e      | Data de saída | Valor           | Valor          | Tipo de quia | Número da quia |
| MG                        | COMPRADOR DIFAL                                                  |                      | 1504             | 16/03/2017    | 21,76           | 32,64          | DARE         | 111            |
| MG                        | COMPRADOR DIFAL                                                  | 60668330873          | 1505             | 16/03/2017    | 20,48           | 30,72          | DARE         | 222            |
| MG                        | COMPRADOR DIFAL                                                  | 40448330873          | 1511             | 21/03/2017    | 0,00            | 0,00           | DARE         | 333            |
| MG                        | COMPRADOR DIFAL                                                  | 40448330873          | 1515             | 28/03/2017    | 0,00            | 0,00           | DARE         | 444            |
|                           | MARIA DA GLORIA DE JESUS DIFAL                                   | 72830905564          | 1507             | 16/03/2017    | 6,40            | 9,60           |              |                |
| RJ                        |                                                                  |                      | 1506             | 16/03/2017    | 51,20           | 76,80          |              |                |
| RJ<br>RJ                  | MARIA DA GLORIA DE JESUS DIFAL                                   | 7 per composition de | 1000             |               |                 |                |              |                |
| RJ<br>RJ<br>RJ            | MARIA DA GLORIA DE JESUS DIFAL<br>MARIA DA GLORIA DE JESUS DIFAL | T DE CERTIFICA       | 1510             | 17/03/2017    | 19,20           | 28,80          |              |                |

Figura 01 - Painel de Manutenção DIFAL e FCP - Saídas

Nesta aba serão apresentados os dados das notas fiscais de "saída" que receberam valor nos campos DIFAL / FCP.

- UF de Destino da mercadoria
- Número da Nota fiscal
- Razão Social e CNPJ do Destinatário
- Data da Saída da Mercadoria: neste caso, se não houver data de saída informada será considerada a data de emissão
- Valor do DIFAL Origem
- Grupo DIFAL Destino
- Valor DIFAL Destino
- Tipo de Guia: Será informado o mesmo texto inserido nas opções "DIFAL Destino e FCP"
- Número da Guia: Campo onde o usuário deverá informar o número da guia de recolhimento

∧ Os campos Tipo e Número de Guia só poderão ser preenchidos quando os dados das UF's de Destino forem informados no registro E312 da EFD.

Caso estes campos estejam vazios, sendo a opção pelo registro E312, o sistema indicará a ausência de informação através do esquema de cores conforme consta na legenda da grade.

Se houverem campos com este status, o sistema não permitirá o salvamento das configurações, e impedirá a finalização da operação por meio de uma validação

- Código de receita: Código de receita instituído pela UF de destino
- Data de recolhimento: Por padrão será informada a data de saída do documento fiscal, sendo que esta poderá ser alterada pelo usuário

A Esses campos só serão preenchidos quando os dados das UF's de Destino forem informados no registro E316 da EFD.

Caso estes campos estejam vazios, sendo a opção pelo registro E316, o sistema indicará a ausência de informação através do esquema de cores conforme consta na legenda da grade.

Se houverem campos com este status, o sistema não permitirá o salvamento das configurações, e impedirá a finalização da operação por meio de uma validação.

O grupo FCP obedecerá a mesma estrutura do grupo DIFAL Destino.

## Grade de apresentação da aba controle de crédito - entradas

| 📲 Painel de manutenção - DIFAL/FCP 🛛 🕹 |                                             |                           |                                                                                                    |                 |                |                                                   |                            |             |
|----------------------------------------|---------------------------------------------|---------------------------|----------------------------------------------------------------------------------------------------|-----------------|----------------|---------------------------------------------------|----------------------------|-------------|
| Painel d                               | le manutenção DIFAL/F                       | CP                        | Legenda     Registro com ausência de informação     Campo inativo     Campo com informação editável |                 |                |                                                   | áo editável                |             |
| Filtros<br>Filial<br>2 - FARMA         | A TESTE( )                                  | Período<br>Março 💌 2017 💌 |                                                                                                    |                 | Pesquisar (F3) |                                                   |                            |             |
| Controle de d                          | ébitos (saídas) Controle de créditos (entra | Jas)                      | <u></u>                                                                                             |                 |                | 1                                                 |                            |             |
|                                        | Remetente                                   |                           |                                                                                                    | Documento       |                | DIFAL de destino<br>Manutenção de créditos em UFS |                            | UF's em que |
| UF                                     | Nome                                        | CPF/CNPJ                  | Número NF-e                                                                                         | Data de entrada | Valor          | Valor                                             | Situação do crédito        | Período d   |
| MG                                     | COMPRADOR DIFAL                             |                           | 1512                                                                                                | 21/03/2017      | 0,00           | 0,00                                              | 2 - Compensado / restituíd | C           |
| RJ                                     | MARIA DA GLORIA DE JESUS DIFAL              | 728 100001004             | 1509                                                                                                | 16/03/2017      | 6,40           | 9,60                                              |                            |             |
| RJ                                     | MARIA DA GLORIA DE JESUS DIFAL              | 7.200.200.000             | 1514                                                                                                | 21/03/2017      | 38,40          | 57,60                                             |                            |             |
|                                        |                                             |                           |                                                                                                    |                 |                |                                                   |                            |             |
| •                                      |                                             |                           |                                                                                                    |                 |                |                                                   |                            |             |
| Opções                                 |                                             |                           |                                                                                                    |                 |                |                                                   |                            |             |

Figura 02 - Painel de Manutenção DIFAL e FCP - Saídas

Nesta aba serão apresentados os dados das notas fiscais de Entradas:

- UF de Destino da Mercadoria
- Número da Nota fiscal
- Razão Social e CNPJ do Destinatário
- Data da Entrada da mercadoria
- Valor do DIFAL Origem
- Grupo DIFAL Destino
- Valor do DIFAL Destino

- Situação do Crédito: Será possível escolher entre as Opções A compensar / Restituir ou Compensado / Restituído
- Período de compensação: Informe neste campo mês e ano da compensação. Apenas será possível editar datas quando a opção da coluna anterior for igual a "Compensado / Restituído"

Nesta tela também existem alguns botões como segue abaixo:

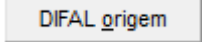

Ao Oclicar nesse botão será exibida a tela abaixo, que contém as informações que foram definidas no assistente de configuração do DIFAL/FCP, e poderão ser alteradas conforme necessidade, porém as alterações realizadas influenciarão apenas nos documentos do período a que se referem.

| 💃 Opções: DIFAL origem                                                                                                    | ×   |
|----------------------------------------------------------------------------------------------------|-----|
| DIFAL origem                                                                                                    |     |
| Apurar no bloco específico do ICMS DIFAL (registro E300 e filhos)     Dia de vencimentoCódigo da receita                          |     |
| 20 0057                                                                                                    |     |
| Controle de débitos / saídas<br>CAJ - Estorno de débito/dedução (registro E311)<br>CAJ - Outros débitos (registro E111)           |     |
| Controle de créditos / entradas (devoluções)<br>CAJ - Estorno de crédito (registro E311)<br>CAJ - Outros créditos (registro E111) |     |
| Em UF's em que não há inscrição estadual os valores recolhidos por operaç<br>devem ser informados no registro E312                | ;ão |
| Salvar (F3) Cancelar (E                                                                                                    | sc) |

Figura 03 - DIFAL Origem Opções

DIFAL destino e FCP

| 🔩 Opções: DIFAL / FCP destino                                            | ×    |
|--------------------------------------------------------------------------|------|
| DIFAL/FCP destino                                                        |      |
| Geral                                                                    |      |
| UF destino Possui IE no destino Inscrição estadual          RJ       Sim |      |
| DIFAL                                                                    |      |
| Dia de vencimento Código de receita 20 999                               |      |
| FCP                                                                      |      |
| Dia de vencimento     Código de receita       15     888                 |      |
| Salvar (F3) Cancelar (                                                   | Esc) |

Figura 04 - DIFAL/FCP Destino

Dúvidas sobre o assistente DIFAL/FCP ? Verifique o artigo DIFAL - configurações filiais - assistente de configuração.

Apuração mensal

| 💃 Apuração mensal - Março/2017 |                                               |                                                           |                                                        |   |  |  |  |
|--------------------------------|-----------------------------------------------|-----------------------------------------------------------|--------------------------------------------------------|---|--|--|--|
| Tributo -                      |                                               | -                                                         |                                                        |   |  |  |  |
| DIFAL                          |                                               | ·]                                                        |                                                        |   |  |  |  |
| UF                             | Valor da obrigação recolhida<br>ou a recolher | Valor de crédito a transportar<br>para o período seguinte | Valor dos créditos não<br>compensados até este período |   |  |  |  |
| MG                             | 0,00                                          | 0,00                                                      | 0,00                                                   | ^ |  |  |  |
| RJ                             | 105,60                                        | 0,00                                                      | 0,00                                                   |   |  |  |  |
| RS                             | 112,64                                        | 0,00                                                      | 0,00                                                   |   |  |  |  |
|                                |                                               |                                                           |                                                        |   |  |  |  |
|                                |                                               |                                                           |                                                        |   |  |  |  |
|                                |                                               |                                                           |                                                        |   |  |  |  |
|                                |                                               |                                                           |                                                        |   |  |  |  |
|                                |                                               |                                                           |                                                        |   |  |  |  |
|                                |                                               |                                                           |                                                        |   |  |  |  |
|                                |                                               |                                                           |                                                        |   |  |  |  |
|                                |                                               |                                                           |                                                        |   |  |  |  |
|                                |                                               |                                                           |                                                        |   |  |  |  |
| J                              |                                               |                                                           |                                                        | × |  |  |  |
|                                |                                               |                                                           |                                                        |   |  |  |  |
|                                | Fechar (Esc)                                  |                                                           |                                                        |   |  |  |  |
|                                |                                               |                                                           |                                                        |   |  |  |  |

Figura 05 - Apuração Mensal DIFAL / FCP

No campo Tributo é possível optar entre DIFAL (Default) ou FCP.

Na grade abaixo encontram-se as colunas:

- UF: que apresenta todas as UF's que tenham valor de crédito ou débito de DIFAL e/ou FCP dentro do período selecionado, inclusive a UF de origem das operações.
- Valor da obrigação recolhida ou a recolher: O valor apresentado neste campo será correspondente aos Débitos gerados e recolhidos "por Apuração" menos o valor dos Créditos "Compensados" no período:
  - ° Se o valor resultante desta equação for maior ou igual a zero, será apresentado neste campo.
  - Caso o resultado seja inferior a zero, será apresentado valor igual a zero neste campo e o resultado da operação no campo seguinte "Valor de Crédito a transportar para o período seguinte".

- Valor do Crédito a transportar para o período seguinte: Quando o resultado da equação descrita no item anterior for negativo (o somatório de Débitos é menor do que o somatório de Créditos), o valor resultante da operação será apresentado neste campo.

- Valor dos Créditos não compensados até este período: Este campo apresenta a totalização dos valores do respectivo tributo (DIFAL Destino e FCP) apresentados na aba "Controle de Crédito" que estiverem sob status de "A compensar / Restituir" ou "Compensado / Restituído" com período posterior ao que está sendo verificado.

Neste caso o valor apresentado não corresponderá apenas a soma das notas fiscais pertencentes ao período selecionado no cabeçalho, mas sim, ao valor correspondente a todas notas e estejam com os status descritos acima e com data de emissão "igual ou anterior" ao período selecionado.